# 指定決済注文

指定決済注文は、ポジションを指定して決済する方法で、基本的な決済注文方法です。 ここでは基本的な成行決済注文の発注方法を説明します。

## ■発注方法

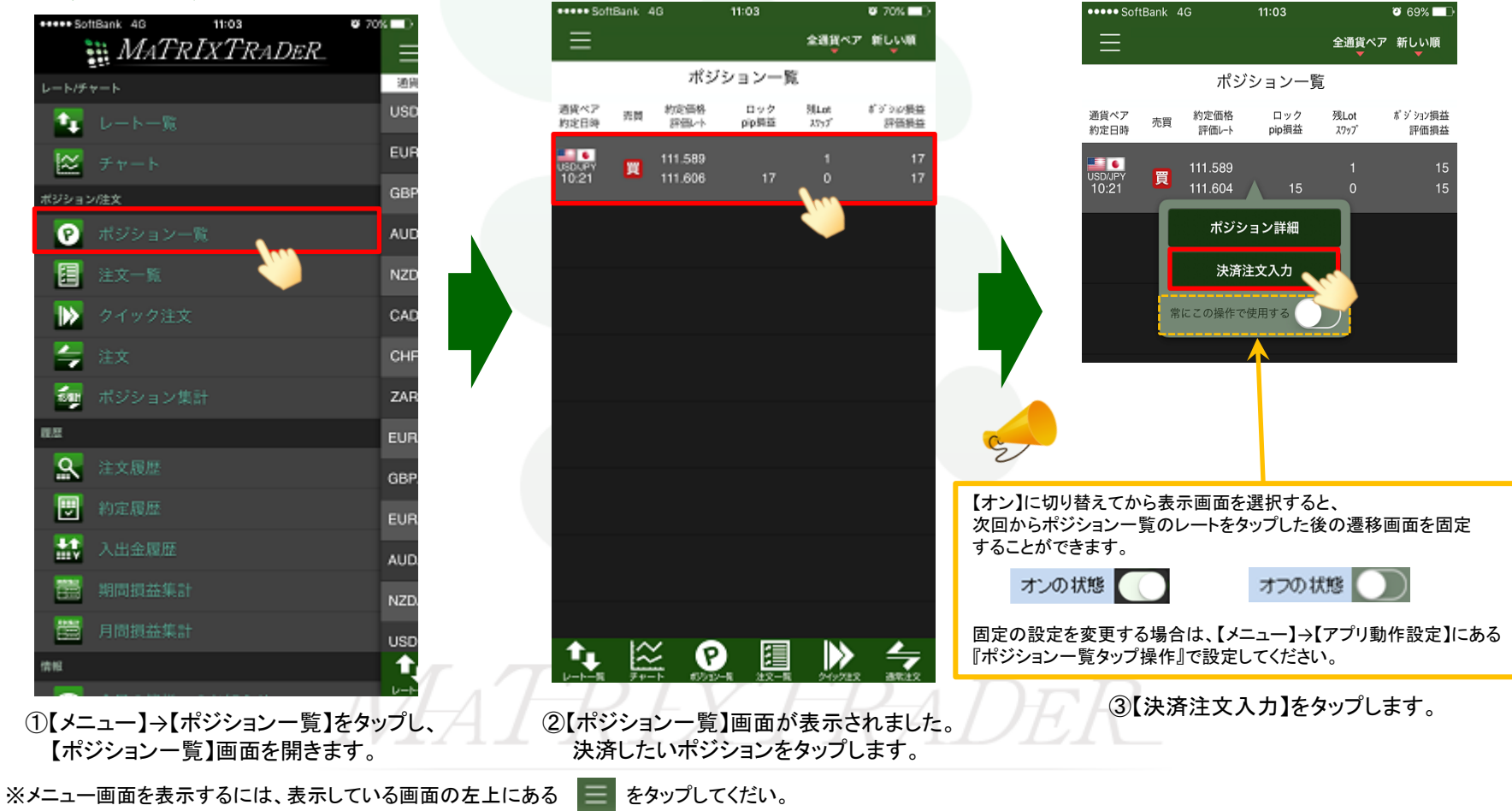

Þ

## MATRIX TRADER for iPhone

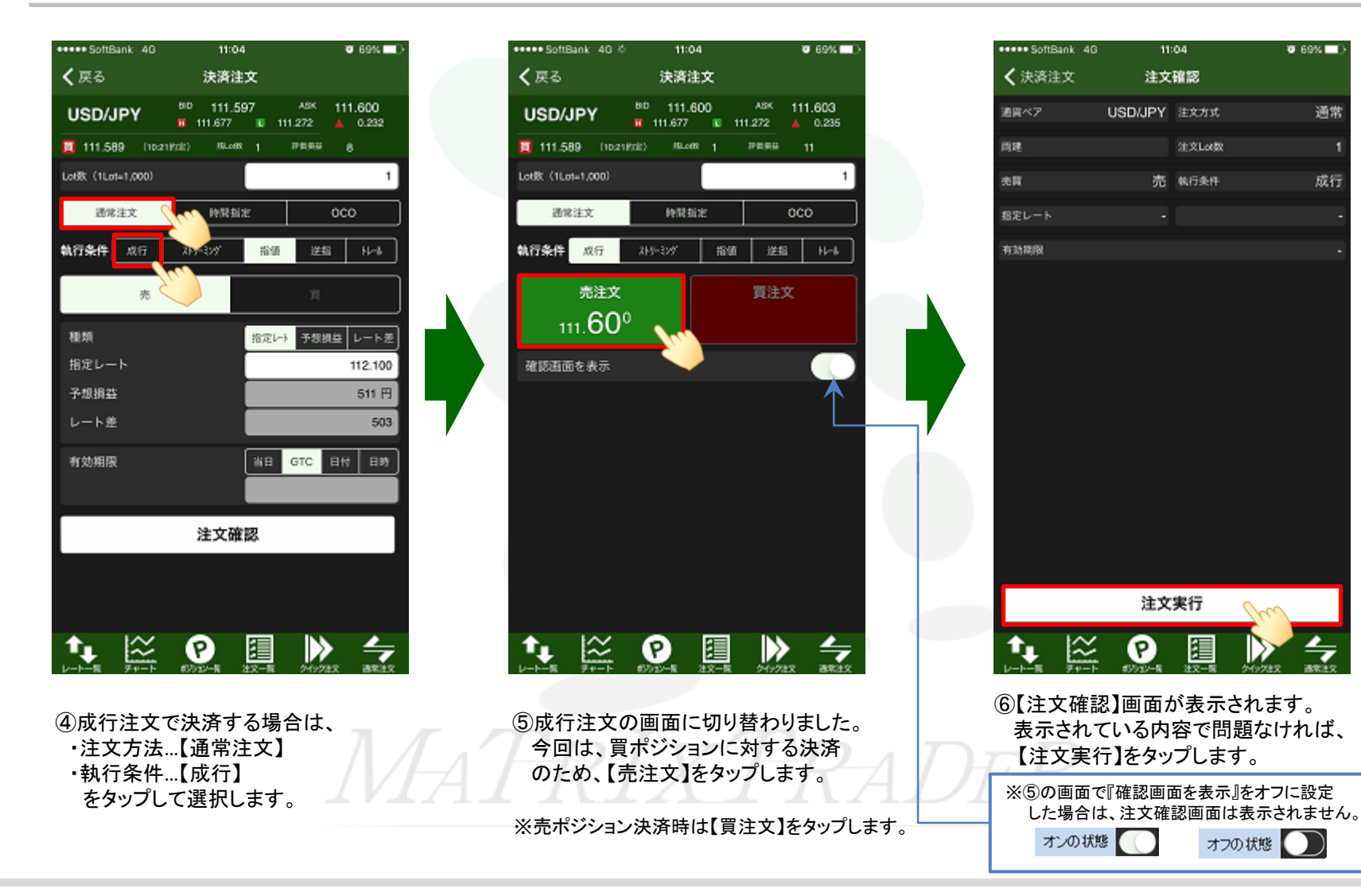

Þ

## MATRIX TRADER for iPhone

| ••••• SoftBank 4G   | 11:04         | <b>0</b> 69%   | ••••• Sof    | tBank 40     | 3 1           | 1:04              |              | Ø 69% □D         |
|---------------------|---------------|----------------|--------------|--------------|---------------|-------------------|--------------|------------------|
| く 戻る                | 決済注文          |                |              |              |               |                   | 金通貨ペア        | RUNA             |
| USD/JPY             | BD 111.605    | ASK 111.608    |              |              | ポジシ           | ョン一覧              |              |                  |
| 111.589 (10:        |               | PERS 11        | 通貨ペア<br>約定日時 | 売買           | 約定価格<br>評価L-小 | ロック<br>pip 頻道     | 別Lot<br>スワップ | ぎ うらい 長益<br>評価損益 |
| Lotil: (1Lot=1.000) |               | 1              |              |              |               |                   |              |                  |
| 建常注文                | PERMIT        | oco            |              |              |               |                   |              |                  |
| 執行条件 风行             | 319-326 油酸    | 送掘した           |              |              |               |                   |              |                  |
| 売注文                 | · ①           | 買注文            |              |              |               |                   |              |                  |
| 1                   | 11.602 で約定しまし | ot             |              |              |               |                   |              |                  |
| OF LCOSE            | 閉じる 🏠         |                |              |              |               |                   |              |                  |
|                     |               |                |              |              |               |                   |              |                  |
|                     |               |                |              |              |               |                   |              |                  |
|                     |               |                |              |              |               |                   |              |                  |
|                     |               |                |              |              |               |                   |              |                  |
|                     |               |                |              |              |               |                   |              |                  |
|                     |               |                |              |              |               |                   |              |                  |
|                     |               |                |              |              |               |                   |              |                  |
|                     |               |                | <b>.</b>     | ·~           |               |                   |              |                  |
|                     |               | 2-12/21X 8751X |              | <i>₹</i> +-1 | F 83532-8     | <b>注意</b><br>注文一覧 | 249722       | 38722            |
|                     |               |                |              |              |               |                   |              |                  |
| (7)完了する。            | と<br>【OOで約定   | しました】          | 8[7          | ポジシ          | タン一覧          | こに戻               | りましナ         | Ξ.               |
| とポップ                | アップが表示さ       | れます。           | <b>一</b> 市   | <b>ジシ</b>    | ョンが決          | 済され               | たため          | 、ポジシ             |
| 【閉じる】を              | をタップします。      |                | <u>л</u> #   | ジショ          | ン一覧の          | 情報が               | 更新され         | っない場             |
|                     |               |                |              |              | - 500         | TH TK /J          |              |                  |

## ■決済注文の種類① 【注文種類】通常注文

成行注文以外にも、多数の注文方法で、決済注文を出すことができます。

▼ストリーミング注文

| ***** SoftBank 4G 0                                       | 11:04                                                           | 🖉 69% 🔲 )                             |                | ***** SoftBank 4G    | 11:04                            | 🖉 69% 🔲 )                              | ***** SoftBank 4G    | 11:0                 | 5          |              |
|-----------------------------------------------------------|-----------------------------------------------------------------|---------------------------------------|----------------|----------------------|----------------------------------|----------------------------------------|----------------------|----------------------|------------|--------------|
| < 戻る                                                      | 決済注文                                                            |                                       |                | < 戻る                 | 決済注文                             |                                        | く戻る                  | 決済法                  | -<br>1文    |              |
| USD/JPY                                                   | BID 111.602 ASK<br>111.677  111.272                             | 111.605<br>0.237                      |                | USD/JPY              | 80 111.600<br>9 111.677 10 111.3 | ASK 111.603<br>272 🔺 0.235             | USD/JPY              | 810 111.6<br>111.677 | 00 ^       | ak 111.6     |
| 📕 111.610 (11.84)                                         | (12) ML48. 1 PMB                                                | = -8                                  |                | 📕 111.610 (11.64     | 約2) 18.018 1 17                  | ······································ | <b>111.510</b> (11.6 | 419(Z) 18.01         | 5 1 19     | 10 state     |
| Lotlik (1Lot=1,000)                                       |                                                                 | 1                                     |                | Lotilit (1Lot=1,000) |                                  | 1                                      | Lot81: (1Lot=1,000)  |                      |            |              |
| 通常注文                                                      | 時間指定                                                            | 000                                   |                | 通常注文                 | 時間指定                             | 000                                    | 通常注文                 | 165R.B               | æ          | 000          |
| <b>執行条件</b> 成行                                            | 315-69 <sup>4</sup> £118 3                                      | ENIX HI-A                             |                | <b>執行条件</b> 成行       | 755-597 創催                       | 差值 H-A                                 | <b>執行条件</b> 成行       | 21-5-57              | \$158      | 逆射           |
| 売注文                                                       | Ę1                                                              | ÈŻ                                    |                | 20                   |                                  | π                                      | 売                    |                      |            | π            |
| 111.00                                                    |                                                                 |                                       |                | 鐵類                   | 扣定中                              | 予想接益 レート差                              | 機調                   |                      | 抱怨い        | 予想損益レ        |
| 許容スリップ                                                    |                                                                 | 50                                    |                | 指定レート                |                                  | 112.099                                | 指定レート                |                      |            | 11           |
|                                                           |                                                                 |                                       |                | 予想损益                 |                                  | 489 円                                  | 予想捐益                 |                      |            | -5           |
|                                                           |                                                                 |                                       |                | レート題                 |                                  | 499                                    | レート燈                 |                      |            |              |
|                                                           |                                                                 |                                       |                | 有効期限                 | BH C                             |                                        | 有効期限                 |                      | SH GT      | с <u>в</u> м |
|                                                           |                                                                 |                                       |                |                      | 注文確認                             |                                        |                      | 注文研                  | (認         |              |
|                                                           | P                                                               | > 4                                   |                |                      |                                  | 2001X ##11                             |                      | P<br>RODUC-1         |            |              |
| 『許容スリッフ                                                   | プ』が設定できま <sup>-</sup>                                           | す。                                    |                | 値段を指定                | 官して注文がで                          | きます。                                   | 値段を指定                | こして注え                | とができ       | きます。         |
| 入力方法は、p<br>■USD/JPY 許<br>■EUR/USD 許<br>※1pipの定義I<br>当社では対 | ip入力になります。<br>容スリップ5銭(0.0<br>容スリップ50pips(<br>こついて<br>円通貨ペア 1pip | ,<br>)50)「50」と<br>0.00050)「<br>=0.001 | と入力<br>「50」と入力 | 売決済∶今<br>買決済∶今       | よりも高い値員<br>よりも安い値員               | 受を指定<br>受を指定                           | 売決済:今<br>買決済:今       | よりも安<br>よりも高         | い値段<br>い値段 | を指定<br>を指定   |
| X                                                         | J円以外 1pip                                                       | =0.00001                              | となります。         |                      |                                  |                                        |                      |                      |            |              |

▼指値注文(リミット)

## ▼逆指値注文(ストップ)

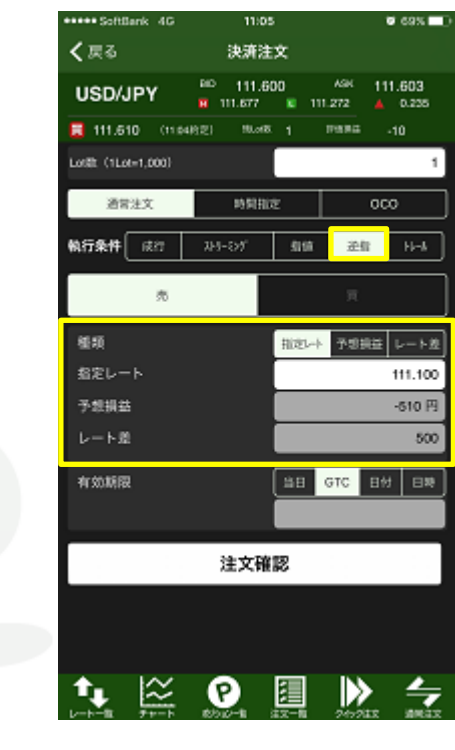

#### ▼トレール注文

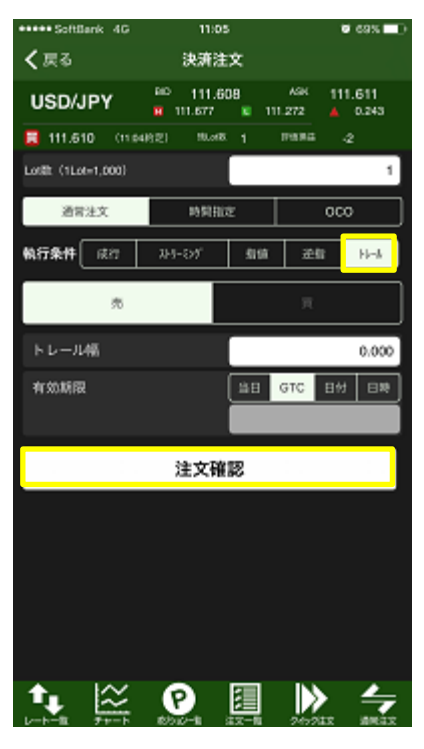

【トレール注文とは】

トレールとは、「ついていく」という意味で、トレール注文発注後に実際の相場が保有ポジションに対してプラス方向に動いた場合、自動的に指定レートが変動していく注文手法です。

■買ポジションの決済時:注文後の最高値から設定したトレール幅分下がった位置に指定レートが設定されるように、 レートの変動に合わせ指定レートが自動更新します。

■売ポジションの決済時:注文後の最安値から指定したトレール幅分上がった位置に指定レートが設定されるように、 レートの変動に合わせ指定レートが自動更新します。

【注文画面】でトレール幅を入力する場合は、 レートの表示と同じ入力方法となります。

■USD/JPY トレール幅50銭(0.500)......0.500と入力 ■EUR/USD トレール幅500pips(0.00500)......0.00500と入力

※1pipの定義について 当社では対円通貨ペア 1pip=0.001 対円以外 1pip=0.00001 \_\_\_\_ となります。

▼時間指定逆指注文

### 時間指定注文は、指定した時間までに指定した条件で約定しない場合、成行で決済される注文方法です。 ※注文種類で【時間指定】を選択し、執行条件で【成行・指値・逆指】を選択してください。

## ▼時間指定成行注文

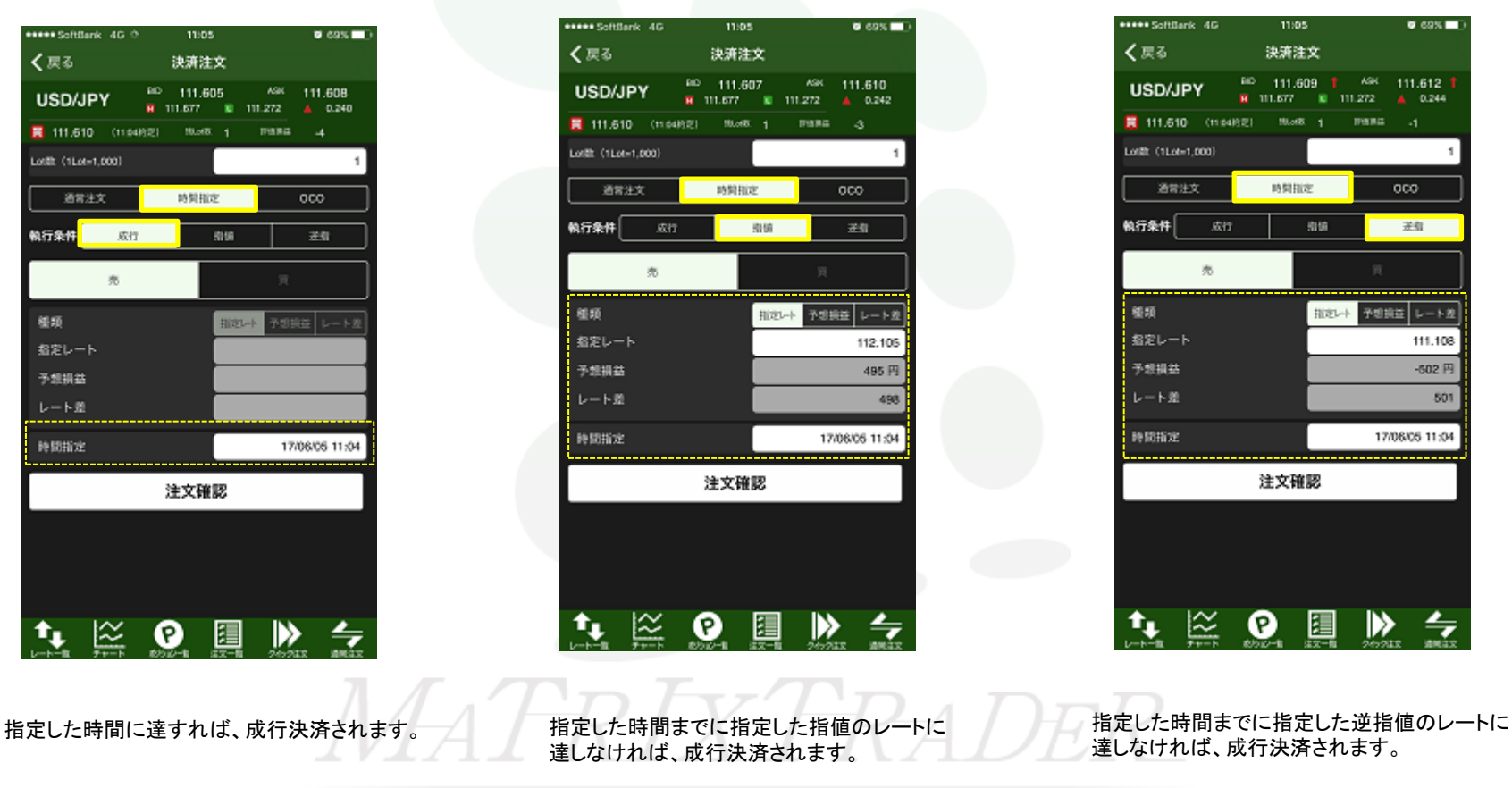

▼時間指定指値注文

▶

OCO注文は、2つの注文を同時に発注し、どちらか一方が約定すればもう一方の注文は自動的にキャンセルされる注文方法です。

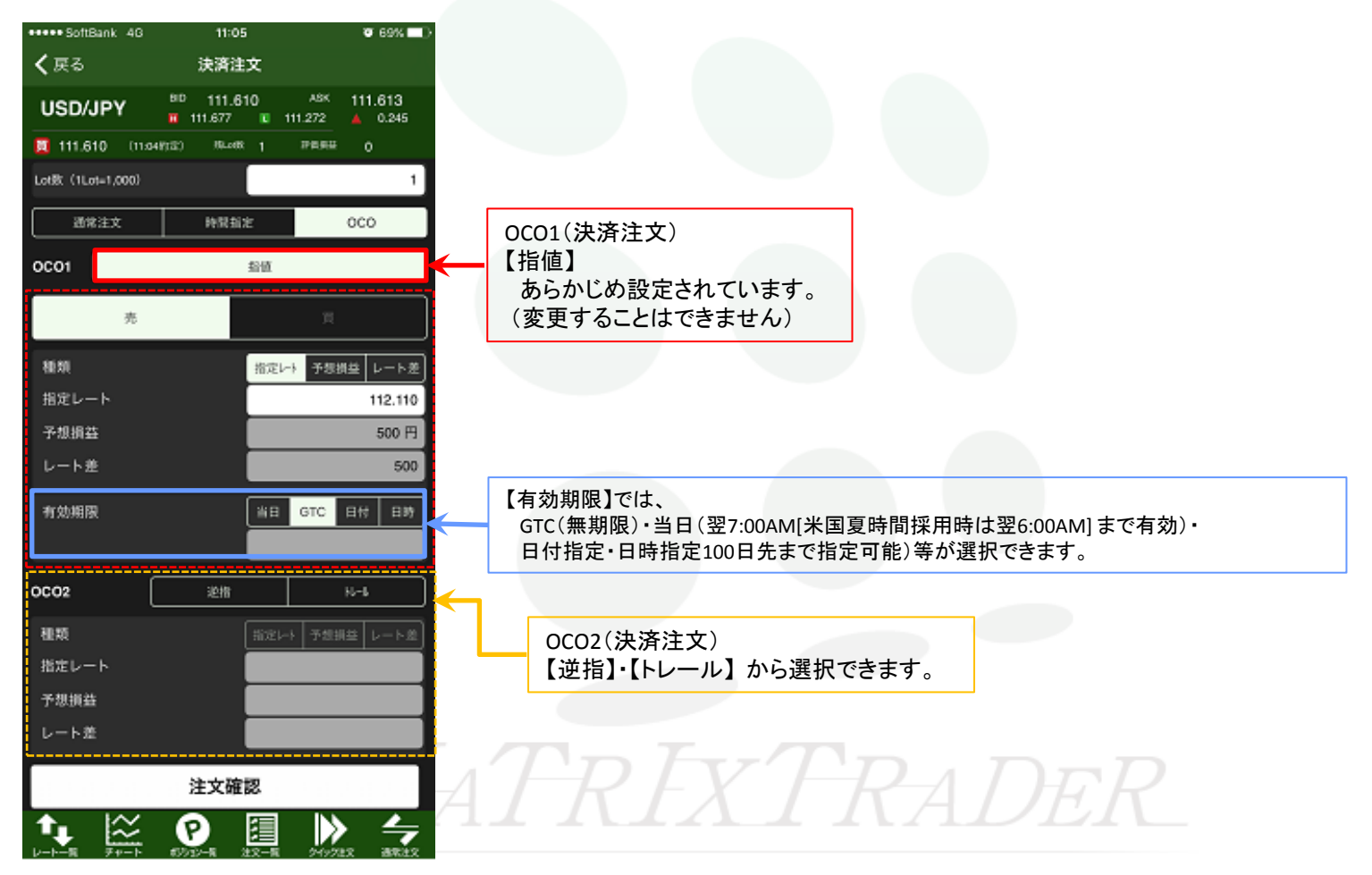

## ■決済注文画面詳細

## MATRIX TRADER for iPhone

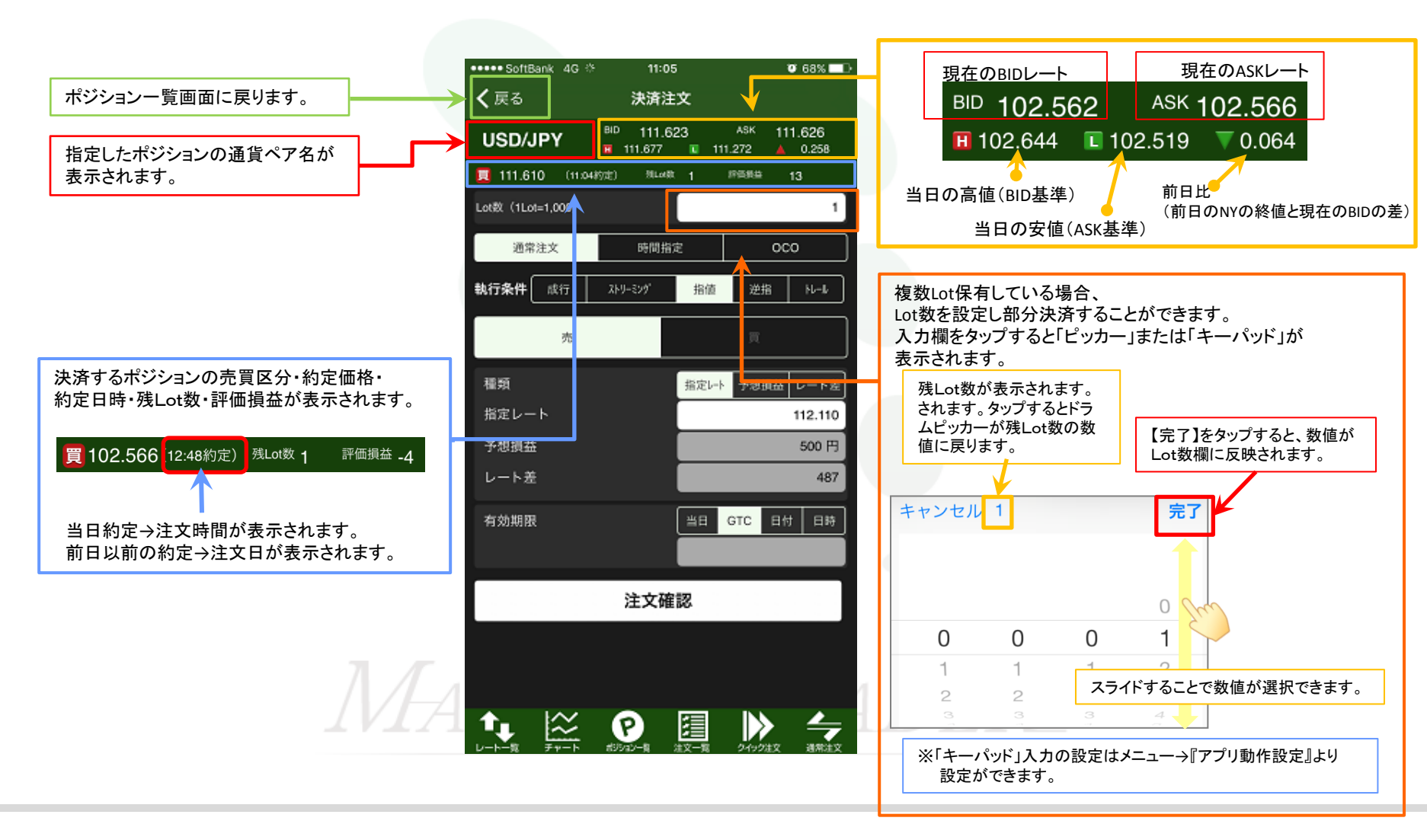

⊾

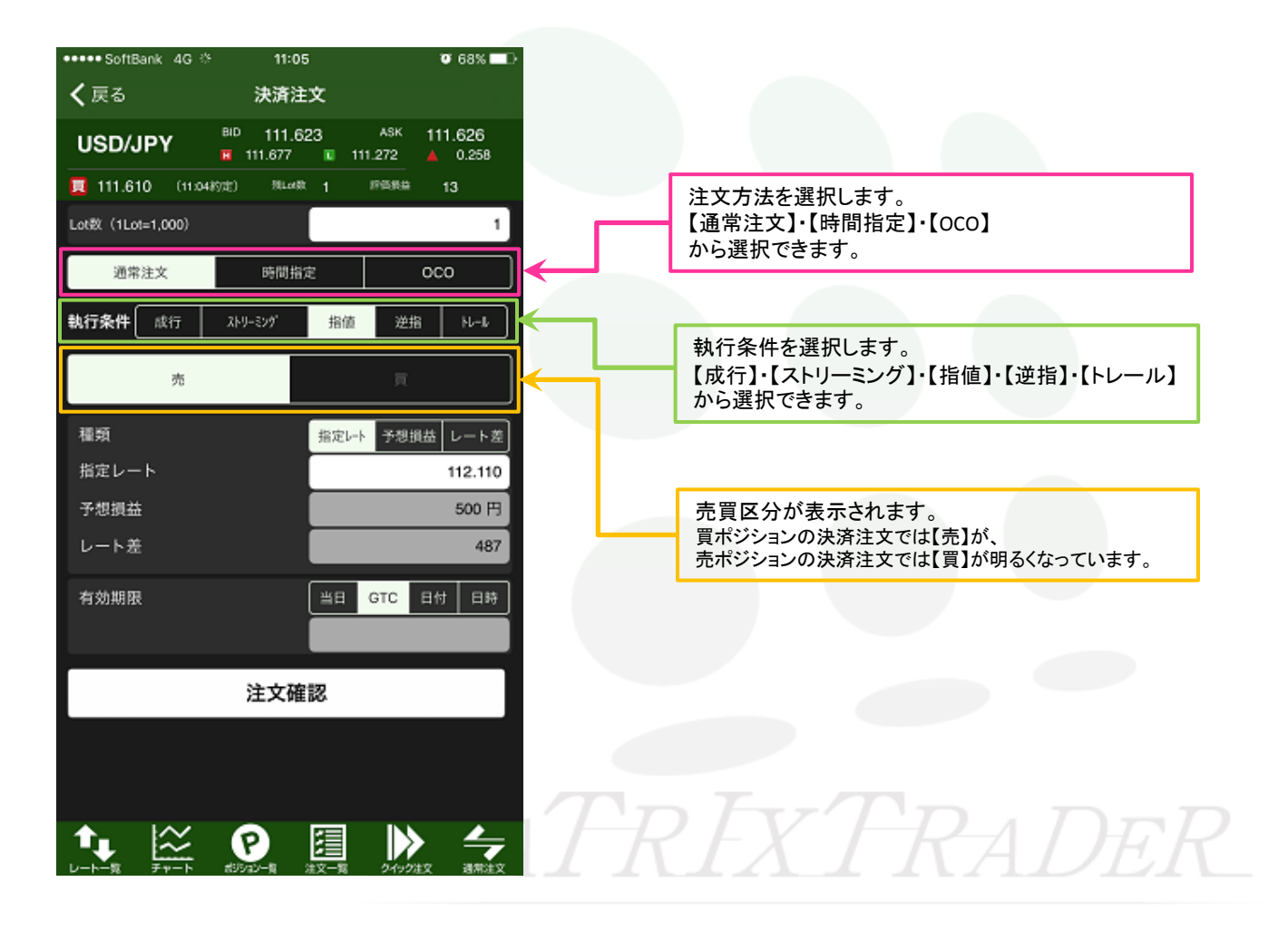

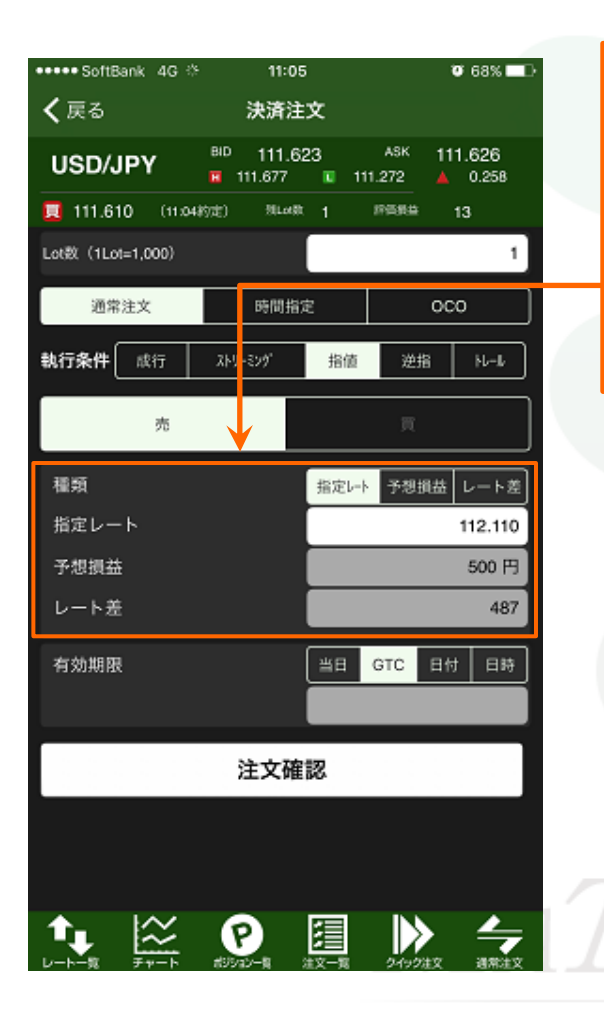

執行条件で【指値】・【逆指値】を選択すると、指定レートの設定欄が表示されます。 指定レートを設定する種類は、 【指定レート】・【予想損益】・【レート差】の3種類から選択できます。

①指定レート……レートを直接入力します。

- 「OO円で決済したい!」と決済したい値段が決まっているときに使用します。 ②予想損益……予想損益額を入力すると、自動的に指定レートが表示されます。 「2,000円の利益(損失)がでたら決済したい」というときに便利です。
- ③レート差……値幅(pips)を入力すると、自動的に指定レートが指定した値幅分離れた数値で表示されます。 「現在レートから50銭(500pips)上のレートで決済したい」というときに便利です。

#### ①種類:【指定レート】を選択した場合

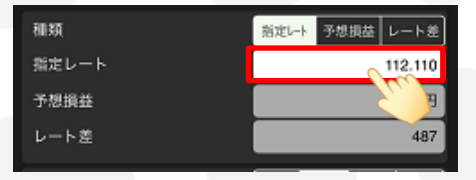

【指定レート】欄をタップするとピッカーまたはキーパッドが表示されますので、レートを設定します。 予想損益欄とレート差欄の数値は、指定レートの数値を基に自動計算されます。

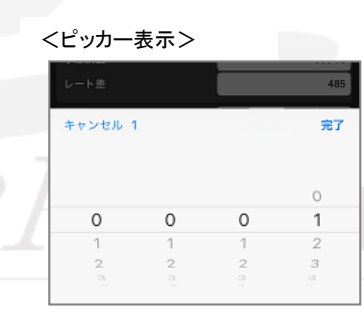

<キーパッド表示>

|   | レート差 |   |       | 496   |  |
|---|------|---|-------|-------|--|
|   |      |   |       |       |  |
|   |      | 1 | Clear |       |  |
| _ | 7    | 8 | 9     | Del   |  |
| / | 4    | 5 | 6     |       |  |
| _ | 1    | 2 | 3     | Enter |  |
|   | (    | ) | •     |       |  |

| ●●●●● SoftBank 4G 🌣    | 11:05          |             | (                | Ø 68% <b>⊟</b> D |
|------------------------|----------------|-------------|------------------|------------------|
| <b>く</b> 戻る            | 決済注            | 文<br>文      |                  |                  |
| USD/JPY                | BID 111.62     | :3<br>🔹 111 | ASK 11<br>.272 🔺 | 1.626<br>0.258   |
| <b>111.610</b> (11.04) | 疗定) 预Lot数      | 1           | 評価損益             | 13               |
| Lot教(1Lot=1,000)       |                |             |                  | 1                |
| 通常注文                   | 時間指定           | E           | 00               | xo               |
| <b>執行条件</b> 成行         | ストリーミング        | 指值          | 逆指               | HL-IL            |
| 売                      |                |             | д                |                  |
| 種類                     |                | 指定レート       | 予想損益             | レート差             |
| 指定レート                  |                |             |                  | 112.110          |
| 予想損益                   |                |             |                  | 500円             |
| レート差                   |                |             |                  | 487              |
| 有効期限                   | ĺ              | 当日          | GTC Ef           | け 日時             |
|                        |                |             |                  |                  |
|                        | 注文確            | 22          |                  |                  |
|                        |                |             |                  |                  |
|                        |                |             |                  |                  |
|                        | P<br>HUCADER 3 |             | 2499#2           | 通常注文             |

## ②種類:【予想損益】を選択した場合

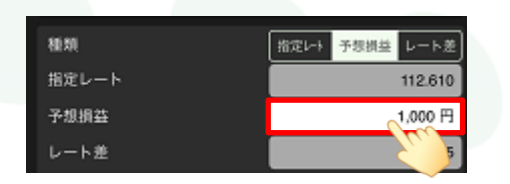

【予想損益】欄をタップするとキーパッドが表示されますので、予想損益額を入力します。 指定レートとレート差の欄は、予想損益欄で入力した損益額を基に自動計算されます。

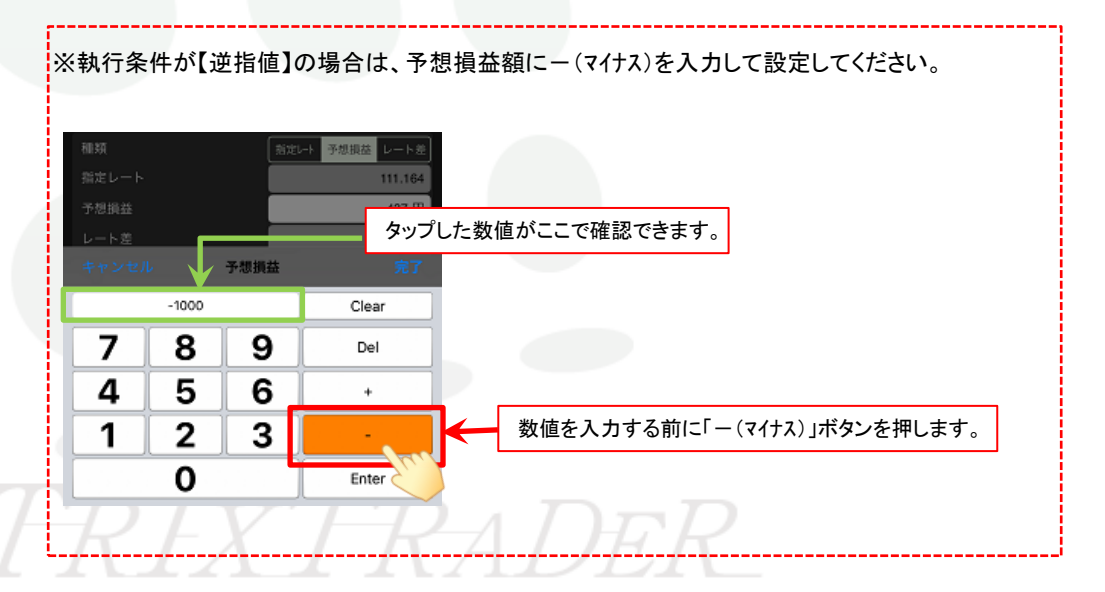

| ••••• SoftBank 4G | °* 11:05                         | <b>0</b> 68% 💶 🕨                     | ③種類:【レート差】を選択した場合                                                     |
|-------------------|----------------------------------|--------------------------------------|-----------------------------------------------------------------------|
| <b>く</b> 戻る       | 決済注文                             |                                      |                                                                       |
| USD/JPY           | BID 111.623 /<br>111.677 🖬 111.2 | <sup>ISK</sup> 111.626<br>72 🔺 0.258 | 種類<br>指定レート 予想損益 レート差<br>指定レート<br>112.626                             |
| 111.610 (11.0     | 4約定) 烈Lot散 1 即                   | 調整 13                                | 予想損益 1,016 円                                                          |
| Lot穀(1Lot=1,000)  |                                  | 1                                    |                                                                       |
| 通常注文              | 時間指定                             | осо                                  |                                                                       |
| <b>執行条件</b> 成行    | ストリーミング 指値                       | 逆指 N-ル                               | 【レート差】欄をタップするとピッカーまたはキーパッドが表示されます。<br>指定レートと予想損益は、レート差で入力した値幅を基に自動計算さ |
| 売                 |                                  | Π                                    | 【レート差】の入力方法は、pip入力になります。                                              |
| 種類                | 指定レート                            | 予想損益 レート差                            | ■USD/JPY 許容スリップ5銭(0.050)「50」と入力                                       |
| 指定レート             |                                  | 112.110                              | ■EUK/USD 許容スリック50pips(0.00050)150]と入力                                 |
| 予想損益              |                                  | 500 円                                | ※ 1pipの定義について                                                         |
| レート差              |                                  | 487                                  | 当社では対円通貨ペア 1pip=0.001<br>対円以外 1pip=0.00001 となります。                     |
| 有効期限              | 当日 GT                            | rC 日付 日時                             |                                                                       |
|                   |                                  |                                      |                                                                       |
|                   | 注文確認                             |                                      |                                                                       |
|                   |                                  |                                      |                                                                       |
|                   |                                  |                                      | $T_{D}T_{V}T_{D}$                                                     |
|                   | P III<br>#99a>-8 32-8 3          | 2499注文 通常注文                          | IKIXIKADER                                                            |

## ③種類:【レート差】を選択した場合

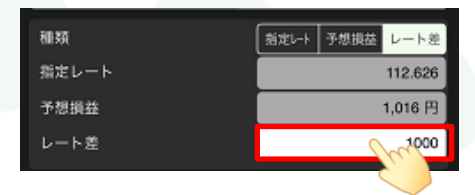

【レート差】欄をタップするとピッカーまたはキーパッドが表示されますので、値幅を入力します。 指定レートと予想損益は、レート差で入力した値幅を基に自動計算されます。

### 【レート差】の入力方法は、pip入力になります。

#### ※1pipの定義について 当社では対円通貨ペア 1pip=0.001 対円以外 1pip=0.00001 となります。

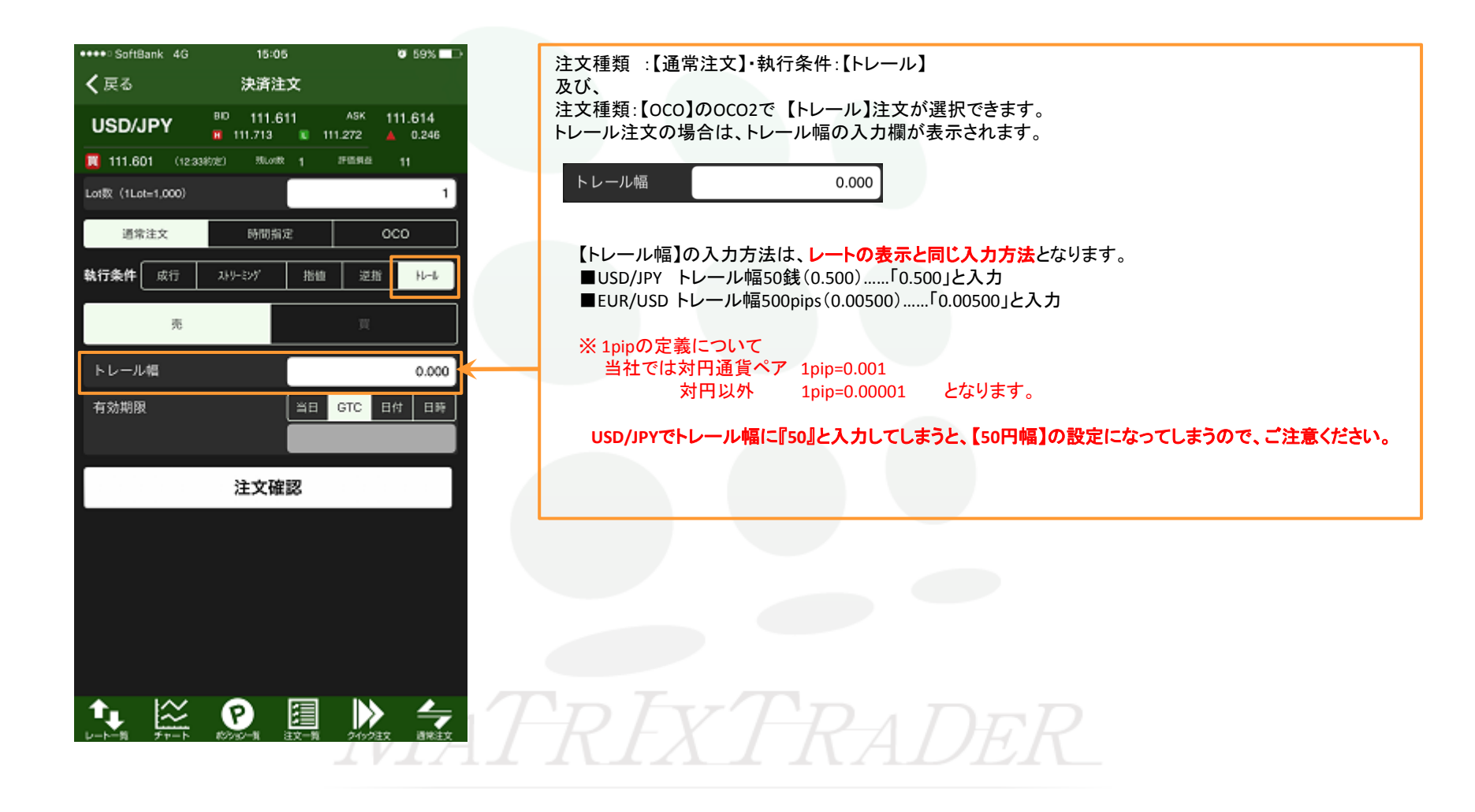

『有効期限』欄は、【指値注文】・【逆指注文】・【トレール注文】・【OCO注文(OCO1)】を選択した場合に設定することができます。

## 例)指值決済注文画面

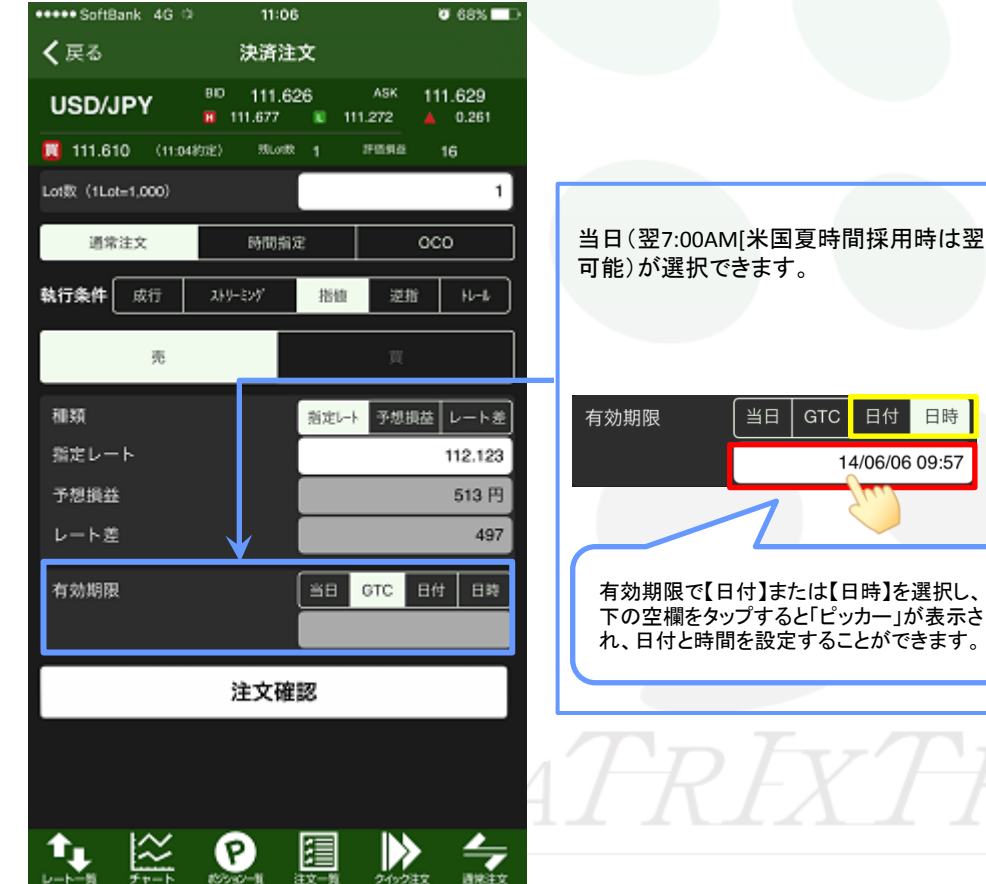

当日(翌7:00AM[米国夏時間採用時は翌6:00AM]まで有効)・GTC(無期限)・日付指定・日時指定(100日先まで指定

## 【日付】選択時

#### 【日時】選択時

|   | キャンセル |     | 有効期限  |      | 完了  | キャンセル  | 有効期限  |      | 完了 |
|---|-------|-----|-------|------|-----|--------|-------|------|----|
|   | ;     | スライ | イドするこ | とで日付 | と時間 | を選択するこ | とができま | す。   |    |
|   | 2012  |     |       |      |     | 9月     | 17日水  | 6 56 | j  |
|   | 2013  |     |       | 18日  |     |        | 今日    | 7 57 | '  |
| 5 | 2014  | 4年  | 9月    | 19🖺  | m   | 9月1    | 9日 金  | 8 5  | m  |
| н | 2018  |     | 10月   | 20日  |     | 9月2    | 20日土  | 9 59 |    |
|   | 2010  |     | 11月   | 21日  |     | 9月2    | 21日日1 | 0 00 |    |
| P | 201   | 7年  | 12月   | 22日  |     | 9月     | 22日月1 | 1 01 |    |

『時間指定』欄は、時間指定注文【時間指定成行】・【時間指定指値】・【時間指定逆指】を選択した場合に設定することができます。

### 例)時間指定指値注文

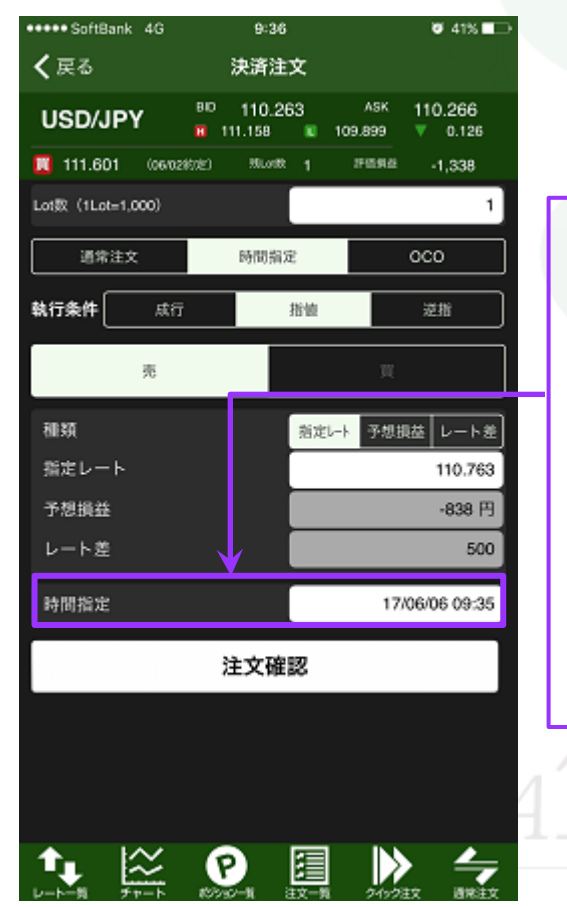

当日(翌7:00AM[米国夏時間採用時は翌6:00AM] まで有効)・GTC(無期限)・日付指定・日時指定(100日先まで指定 可能)が選択できます。

スライドすることで日付と時間を選択することができます。

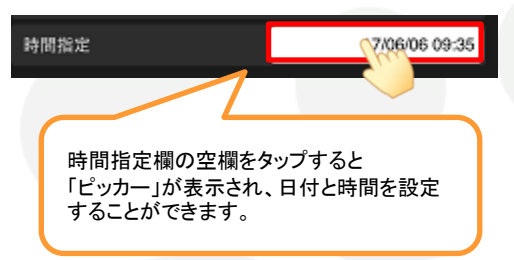

| キャンセル | 時間指    | 完了 |    |              |
|-------|--------|----|----|--------------|
|       | 6月3日 王 | õ  | 32 |              |
|       | 6月4日日  | 7  | 33 |              |
|       | 今日     | 8  | 34 |              |
|       | 6月6日 火 | 9  | 35 | Chr          |
|       | 6月7日 水 | 10 | 36 | $\mathbf{S}$ |
|       | 6月8日 木 | 11 | 37 |              |
|       | 6月9日 金 | 12 |    |              |